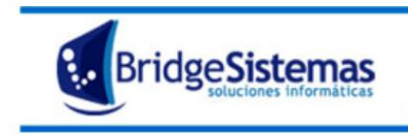

## **ACTUALIZACION DE VALORES DE ACTIVOS FIJOS**

Para poder actualizar los valores, ingresamos al módulo de Activos Fijos, en Informes seleccionar la opción "Actualización de Activos".

| *Movi      | mientos                                    |
|------------|--------------------------------------------|
| - 🔅        | Activos Fijos                              |
| - <b>G</b> | Activos Fijos de Terceros                  |
| - Şi       | Ruta de Inspeccion y Ordenes de Reparacion |
| *Info      | mes                                        |
|            | Costos de Utilizacion de Activos por       |
| <u>s</u>   | Actualizacion de Activos                   |
| 798        | Requisitos Vencidos de Activos             |
| - <b>E</b> | Listado de Activos                         |
| - <b>S</b> | Anexo Activos Fijos                        |
| - <b>S</b> | Reporte Mantenimiento de Activos           |
| - <b>S</b> | Reportes Personalizados                    |
| *Arch      | ivos                                       |
|            |                                            |
|            |                                            |

Podremos filtrar los activos por Marca, Rubro o Categoría. También podemos poner los valores a una fecha determinada. Si no ponemos directamente "Buscar" para que nos traiga todos los activos.

| s  | Actualizacion de Activos El Pañol            |
|----|----------------------------------------------|
| -  | Cerrar(F12)                                  |
| -  | Marra Rubyo Catanonía Facha                  |
| -  |                                              |
| -  | Buscar                                       |
| iv |                                              |
|    | producto.reporteActualizacionActivos.Activos |

Nos traerá un listado donde podremos modificar los valores de dos formas:

- Con un coeficiente de actualización. Ejemplo: Si sabemos que los valores aumenta un 20%, ponemos 1.2 en la columna de "Coeficiente" marcando los activos que aumentarán.
- 2) Con el valor que corresponda. Ejemplo: el activo 103 aumenta a 40, ponemos 40 en la columna de "Nuevo valor" tildando dicho activo.

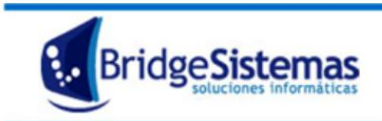

Calle 510 esq 9 - La Plata (1900) Teléfono: 0221 - 4846346 Mail: info@bridgesistemas.com.ar Web: www.bridgesistemas.com.ar

|                                           |            |                   | El Pañol  |             |               |              |  |  |
|-------------------------------------------|------------|-------------------|-----------|-------------|---------------|--------------|--|--|
|                                           |            |                   |           |             |               |              |  |  |
| Rubro                                     | Categoría  |                   |           |             |               | Fecha        |  |  |
| ANDAMIOS                                  |            |                   |           |             |               | 21/04/2015 🂓 |  |  |
|                                           | Buscar     | )                 |           |             | 1             | 2            |  |  |
| Activo sin valor a la fecha 21/04/2015    |            |                   |           |             |               | <u> </u>     |  |  |
| Activo                                    | Per        | Unidad            | Valor Uso | Coeficiente | e Nuevo Valo- |              |  |  |
| (100) Andamios fabricacion propia Tubular | 01/01/2000 | FIN<br>31/12/2500 | dia       | 20.66       |               | 20.66        |  |  |
| (101) Andamios fabricación propia Tubular | 01/01/2000 | 31/12/2500        | dia       | 20.66       |               | 20.66        |  |  |
| (102) Andamios fabricación propia Tubular | 01/01/2000 | 31/12/2500        | dia       | 20.66       | 4             | 20.66        |  |  |
| (103) Andamios fabricación propia Tubular | 01/01/2000 | 31/12/2500        | dia       | 20.66       | 1             | 20.66        |  |  |
| (104) Andamios fabricacion propia Tubular | 01/01/2000 | 31/12/2500        | dia       | 20.66       | 1             | 20.66        |  |  |
| (105) Andamios fabricacion propia Tubular | 01/01/2000 | 31/12/2500        | dia       | 16.53       | 1             | 16.53        |  |  |
| (106) Andamios fabricacion propia Tubular | 01/01/2000 | 31/12/2500        | dia       | 16.53       | 1             | 16.53        |  |  |
| (107) Andamios fabricacion propia Tubular | 01/01/2000 | 31/12/2500        | dia       | 16.53       | 1             | 16.53        |  |  |
| (108) Andamios fabricacion propia Tubular | 01/01/2000 | 31/12/2500        | dia       | 16.53       | 1             | 16.53        |  |  |
| (109) Andamios fabricacion propia Tubular | 01/01/2000 | 31/12/2500        | dia       | 16.53       | 1             | 16.53        |  |  |
| (110) Andamios fabricacion propia Tubular | 01/01/2000 | 31/12/2500        | dia       | 16.53       | 1             | 16.53        |  |  |
| (111) Andamios fabricacion propia Tubular | 01/01/2000 | 31/12/2500        | dia       | 16.53       | 1             | 16.53        |  |  |
| (112) Andamios fabricacion propia Tubular | 01/01/2000 | 31/12/2500        | dia       | 16.53       | 1             | 16.53        |  |  |
| (113) Andamios fabricacion propia Tubular | 01/01/2000 | 31/12/2500        | dia       | 16.53       | 1             | 16.53        |  |  |
| (114) Andamios fabricacion propia Tubular | 01/01/2000 | 31/12/2500        | dia       | 16.53       | 1             | 16.53        |  |  |
| (115) Andamios fabricacion propia Tubular | 01/01/2000 | 31/12/2500        | dia       | 16.53       | 1             | 16.53        |  |  |
| (116) Andamios fabricacion propia Tubular | 01/01/2000 | 31/12/2500        | dia       | 16.53       | 1             | 16.53        |  |  |
| (117) Andamios fabricacion propia Tubular | 01/01/2000 | 31/12/2500        | dia       | 16.53       | 1             | 16.53        |  |  |
| (118) Andamios fabricacion propia Tubular | 01/01/2000 | 31/12/2500        | dia       | 16.53       | 1             | 16.53        |  |  |
| (119) Andamios fabricacion propia Tubular | 01/01/2000 | 31/12/2500        | dia       | 16.53       | 1             | 16.53        |  |  |
| (120) Andamios fabricacion propia Tubular | 01/01/2000 | 31/12/2500        | dia       | 16.53       | 1             | 16.53        |  |  |

En cualquiera de las dos formas, una vez modificado el valor se irá hacia el final de la pantalla y se hará click en el botón: "Crear periodo". Para que se pueda cargar a partir de cuándo se aplicará el nuevo valor.

Ejemplo: Se cambiará el valor del activo 120, a partir del 01/05/2015 hasta el 31/12/2500 (conviene poner una fecha bastante alejada). Este nuevo valor reemplazará al ya existente a partir del 1/05/2015, es decir que el valor que ya estaba cargado estará vigente hasta el 30/04/2015.

| A | (2.4.1.02) Ayanadora (helicoptero)             | -                 | - | dia |  |
|---|------------------------------------------------|-------------------|---|-----|--|
| A | (6.5.1.01) Tilfor                              |                   | • | dia |  |
| A | (6.5.1.02) Tilfor                              | -                 | - | dia |  |
| Ā | (4.7.1.21) Puntales regulables                 | •                 |   | dia |  |
| A | ( 4.7.1.22) Puntales regulables                |                   |   | dia |  |
| A | ( 2.10.4.05) Bomba fly de 1Pulgada             | -                 | + | dia |  |
| Ā | ( 2.10.3.01) Motobomba Naftera c/ Flexible     | -                 | + | dia |  |
| A | ( 2.10.4.06) Bomba fly de 1Pulgada             | -                 | • | dia |  |
| Ā | (2.10.4.07) Bomba fly de 1Pulgada              | -                 | + | dia |  |
| Ā | (2.10.4.08) Bomba fly de 1Pulgada              | •                 | + | dia |  |
| A | ( 2.8.1.02) Trituradora de escombro monofasica | -                 |   | dia |  |
| Ā | () Accesorio Mechas                            | -                 | - | Un  |  |
|   | Actuali                                        | zar Crear periodo |   |     |  |

De esta forma de habrán actualizado los valores de los activos necesarios.